## MEMBER DUES INSTRUCTIONS

## Tips to help you get started:

- Change your browser. Google Chrome works best.
- Restart your computer.
- Make sure you have an account or create one on the NAR portal.
- Use the Forgot Username/Forgot Password links to get signed in.
- Call NAR if you have problems 800-847-6500

## INSTRUCTIONS

- 1. Go to <u>www.nar.realtor</u>
- 2. Select PAY DUES on the TOP right hand corner of your screen

| REALTOR® Store Contact Pay Dues Sign In REALTOR® Store Contact Pay Dues Sign In | Real Estate Topics                      | Membership | <b>Research &amp; Statistics</b> | Advocacy | Education | News & Eve     | nts /   | About NAR | More    |  |
|---------------------------------------------------------------------------------|-----------------------------------------|------------|----------------------------------|----------|-----------|----------------|---------|-----------|---------|--|
|                                                                                 | RATIONAL<br>ASSOCIATION OF<br>REALTORS* | Search     |                                  |          | ۹         | REALTOR® Store | Contact | Pay Dues  | Sign In |  |

- **3.** SIGN IN to your NAR Account.
  - If you have not created your account, please do so using your Member ID (NRDS ID).
  - If you have issues logging in, please contact NAR at 800-874-6500 for help as FMR does not have NAR account access.

| Sigr           | n In           | Create Account                                            |
|----------------|----------------|-----------------------------------------------------------|
| Username       |                | Are you a new REALTOR® with<br>a Member ID? Don't have an |
| Password       | ( show         | NAR online account?<br>Create account to view your        |
| Forgot usernam | e or password? | membership account information<br>Learn More              |
| Sigr           | In             | Create Account                                            |

- 4. Select association invoice you would like to view by selecting INVOICING.
  - If you have any secondary memberships that invoice through the portal, they will show in a separate invoice (most members will only have one invoice option). Be sure to pay for all secondary memberships you would like to keep.

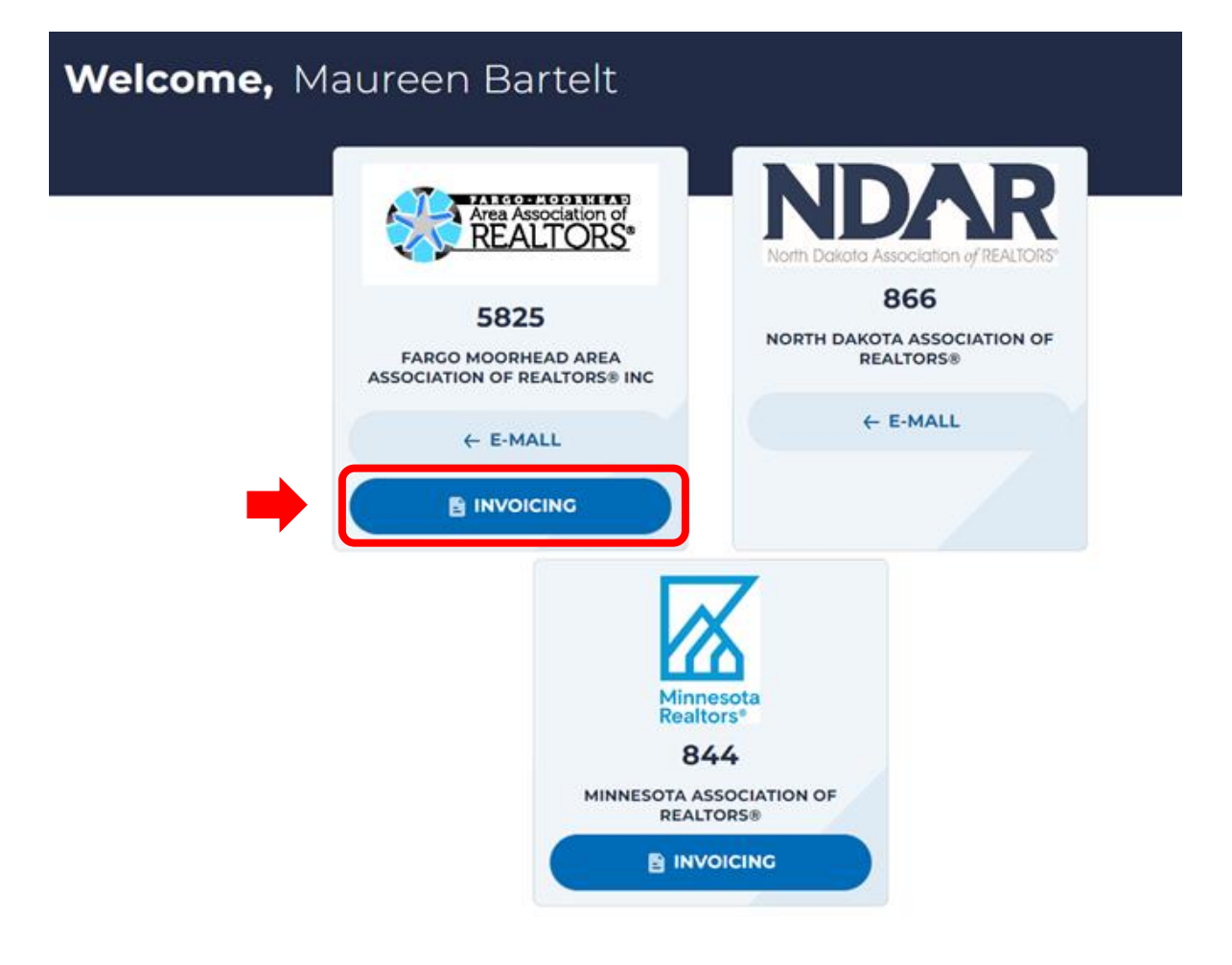

- 5. Review your invoice. Some fees are optional.o You can select to PAY NOW or PAY LATER.

  - o Select APPLY.
  - Then select INVOICE OVERVIEW.

| Bill to: Maureen Bartelt<br>1815 38th St S<br>Fargo, ND 58103      | t          |                        |    |                 |                 |                  |                  |
|--------------------------------------------------------------------|------------|------------------------|----|-----------------|-----------------|------------------|------------------|
| BILLING NAME                                                       | DUE DATE   | OUTSTANDING<br>BALANCE |    | CURRENT PAYMENT | LATE FEE        | TOTAL<br>PAYMENT | OPTION<br>TO PAY |
| Fargo-Moorhead<br>Area Association of<br>REALTORS Local<br>Dues    | 12/01/2023 | \$300.00               | s  | 300.00 *        | \$0.00          | \$300.00         | Annual           |
| Issues*<br>Optional<br>● Pay Now                                   |            | \$50.00                | \$ | 50.00           | \$0.00          | \$50.00          | Annual           |
| Pay Later<br>NAR Consumer<br>Advertising<br>Campaign<br>Assessment |            | \$45.00                | \$ | 45.00 ~         | \$0.00          | \$45.00          | Annual           |
| NDAR Dues                                                          |            | \$300.00               | \$ | 300.00 *        | \$0.00          | \$300.00         | Annual           |
| National<br>Association of<br>REALTORS Annual<br>Fee               |            | \$156.00               | \$ | 156.00 -        | \$0.00          | \$156.00         | Annual           |
| REALTOR Relief<br>Foundation*<br>Optional<br>Pay Now<br>Pay Later  |            | \$20.00                | \$ | 20.00           | \$0.00          | \$20.00          | Annual           |
| RPAC*<br>Optional<br>• Yes O No                                    |            | \$50.00                | \$ | 50.00           | \$0.00          | \$50.00          | Annual           |
|                                                                    |            |                        |    |                 | Total:          | \$921.00         |                  |
|                                                                    |            |                        |    |                 | Total Discount: | \$0.00           | ✓ Apply          |

## **6.** Select PAY INVOICE.

• Want an invoice for your records? Make sure that you print it from this page before you pay.

| 2024 Invoice                                                    |                                                               | 10/19/2023, 2:3                                                      | 8:01 PM Central Time |
|-----------------------------------------------------------------|---------------------------------------------------------------|----------------------------------------------------------------------|----------------------|
| Bill to:                                                        | For questi                                                    | ons about this invoice, conta                                        | ct:                  |
| Maureen Bartelt<br>1815 38th St S<br>Fargo, ND 58103            | FARGO MC<br>1535 42 St<br>Fargo, ND<br>(701) 235-<br>fmaar@fm | ORHEAD AREA ASSOCIATIO<br>S, Ste 300<br>58103<br>6679<br>realtor.com | N OF REALTORS® INC   |
| BILLING NAME DUE                                                | ATE AMOUNT                                                    | LATE FEE                                                             | TOTAL                |
| Fargo-Moorhead Area Association of 12/01<br>REALTORS Local Dues | 2023 \$300.00                                                 | \$0.00                                                               | \$300.00             |
| Issues*                                                         | \$50.00                                                       | \$0.00                                                               | \$50.00              |
| NAR Consumer Advertising<br>Campaign Assessment                 | \$45.00                                                       | \$0.00                                                               | \$45.00              |
| NDAR Dues                                                       | \$300.00                                                      | \$0.00                                                               | \$300.00             |
| National Association of REALTORS<br>Annual Fee                  | \$156.00                                                      | \$0.00                                                               | \$156.00             |
| REALTOR Relief Foundation*                                      | \$20.00                                                       | \$0.00                                                               | \$20.00              |
| RPAC*                                                           | \$50.00                                                       | \$0.00                                                               | \$50.00              |
|                                                                 |                                                               | Tot                                                                  | tal: \$921.00        |
|                                                                 |                                                               | Total Disc                                                           | ount: \$0.00         |

7. Choose Credit card or eCheck then select GO TO CHECKOUT.

|            | REALTORS                   |                           |    |             |
|------------|----------------------------|---------------------------|----|-------------|
|            | Choose Your Payme          | ent Method                |    |             |
|            | Your Payment will be proce | essed for <b>\$120.00</b> |    |             |
|            | Credit Card                | -                         |    |             |
| e Overview | eCheck                     | Tele Check                |    |             |
|            | CANCEL GO TO               | оснескоит                 | NT | PAY INVOICE |
|            |                            |                           |    |             |

- 8. Select check box to proceed with payment
  - Enter your payment information.
    Then select PAY MY INVOICE.

| a agricento for du                        | are non-re                              | efundable.                          |                           |     |  |
|-------------------------------------------|-----------------------------------------|-------------------------------------|---------------------------|-----|--|
| To pro                                    | ceed with payment,<br>confirm understan | , this box must<br>iding of this po | t be checked to<br>olicy. | J   |  |
| ACCOUNT NAME * (ASITA)<br>Maureen Bartelt | PEARS ON YOUR CREDIT CARD)              |                                     |                           |     |  |
| ACCEPTED CREDIT CARDS                     |                                         |                                     |                           |     |  |
| Disciver                                  | VISA                                    |                                     |                           |     |  |
| ELECT ACCOUNT TYPE                        |                                         |                                     |                           |     |  |
| Personal                                  |                                         | O Corpo                             | rate                      | (1) |  |
|                                           | -                                       |                                     |                           |     |  |
| CARD NUMBER 🔹                             |                                         | EXPIRATION DA                       | NTE #                     |     |  |
| Enter Card Number                         |                                         | Month, Year                         |                           |     |  |
| BILLING ADDRESS LINE 1 #                  |                                         |                                     |                           |     |  |
| 1815 38th St S                            |                                         |                                     |                           |     |  |
| BILLING ADDRESS LINE 2 - 0                | PTIONAL                                 |                                     |                           |     |  |
| Address Line 2                            |                                         |                                     |                           |     |  |
| спу *                                     | STATE *                                 |                                     | ZIP CODE *                |     |  |
| Fargo                                     | North Dakot                             | a *                                 | 58103                     |     |  |
| RECN Secure S                             | ite Information                         |                                     |                           |     |  |
| · SECURE                                  |                                         |                                     |                           |     |  |